# PACKET A: Horses, forces, and fun with math

S. Pierce Lab: Phil Lai and Brianna McHorse

Horses are often used as a classical example of evolution. When we say "horses" we really mean the horse *family*, Equidae. Living Equidae has just one genus, *Equus*, which includes zebras, domestic horses, and several kinds of wild ass (donkeys and their relatives). However, this classic evolutionary story is sometimes portrayed as a straightforward, "linear" example of evolution- horses lost their toes as grasslands spread in order to run faster on hard ground. In addition to making this seem like horses had "directionality" in their evolution, it's also not even clear what the initial (or major) driver of toe loss was in horses. Horse evolution more resembles a tree rather than a straight line. This phylogeny depicts the many equid lineages that went extinct. Looking back in time on horse evolution, it's easy for us to provide an "obvious" reason why horses lost their toes. However, Brianna's work is the first time that someone is actually exploring the forces that would have been present on extinct equid legs.

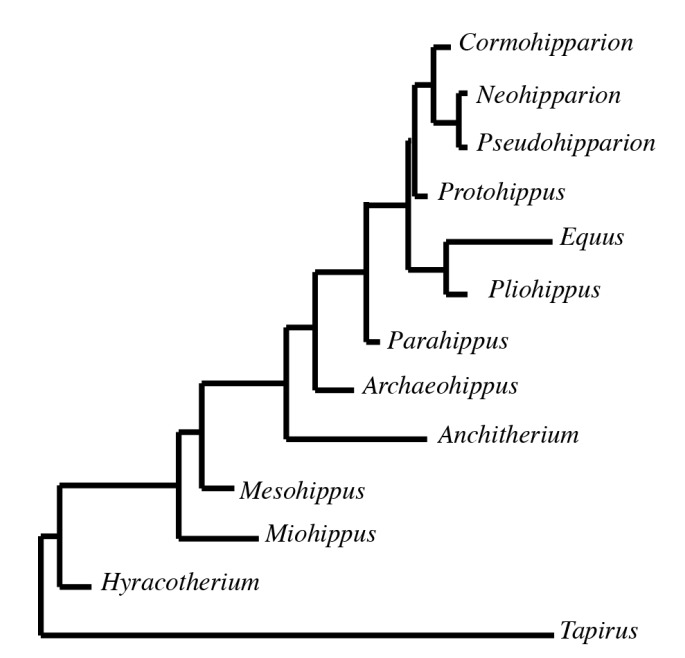

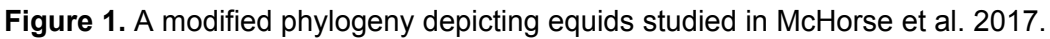

To understand how modern day equids managed to remain so large and athletic with only a single toe, we have to examine the structure of their bones. We will work through the following activity together in groups to explore the relationship between cross sectional area (area through the skinny side of the bone) and body mass in horses.

To investigate the biomechanics of digit reduction, Brianna measured several characteristics of leg bones of extinct and living horses. She measured **bone length and radius**, cross sectional area (a measure of resistance to compression that usually comes from the body weight of the

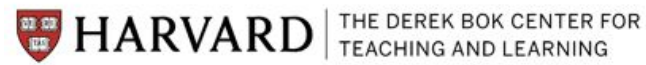

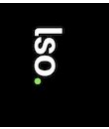

animal), and second moment of area (a measure of resistance to bending, which comes when the bones are at an angle to the ground).

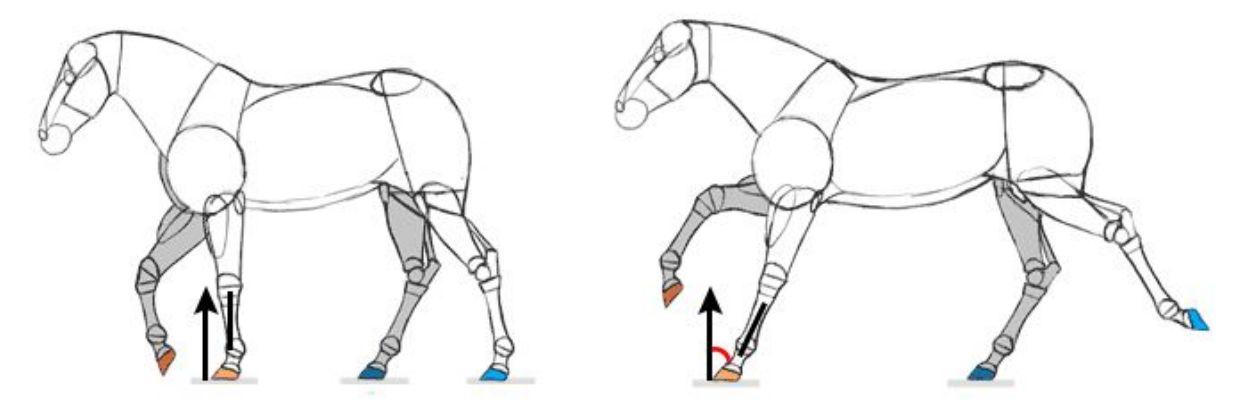

Figure 2. A sketch depicting the direction of forces present on horse legs at different speeds. On the left, forces are mostly in line with the bone (**compression**); on the right, the angle makes for significant **bending** forces.

## Exercise I: Are bone measures larger in larger equids?

1. Take 5-10 minutes to make a scientific drawing of the 3D printed MCIIIs (the third metacarpal) in your group. If you were a researcher, what aspects of the bone would you draw (think about scale, different orientations, cross sections)? Try to show these in your drawing.

Large bone: *Equus* Medium bone: *Mesohippus* Small bone (careful, it's fragile!): *Hyracotherium* 

2. Share your drawings with other members of your group.

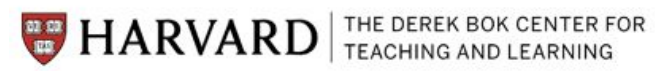

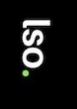

3. Write your hypotheses below for the relationship between cross sectional area (CSA) and equid body mass and second moment of area (SMoA) and equid body mass (2 hypotheses). I.e. if one species has a larger body mass than another, do you predict that its cross sectional area and second moment of area are larger or smaller?

Cross sectional area & body mass: Cross sectional area will increase as body mass increases.

Second moment of area & body mass: Second moment of area will increase as body mass increases.

4. Graph raw CSA vs. body mass and SMoA vs. body mass using Brianna's data in Excel to test your hypothesis. Follow instructions below to create the graph.

- a. In the Excel sheet open on your computer, find the tab called "Graph1-CSA & SMoA vs. Body Mass".
- b. Use your cursor to highlight all the data, including the labels ("mass", "cross sectional area", and "second moment of area"), in columns D, E, and F. It should look like this:

| 1  | A              | B            | C       | D     | E                    | F                     | G           | Н           | 1            | J            |
|----|----------------|--------------|---------|-------|----------------------|-----------------------|-------------|-------------|--------------|--------------|
| 1  | Genus          | Species      | Element | mass  | cross sectional area | second moment of area | TRI         | log mass    | log A        | log I        |
| 2  | Hyracotherium  | vasacciense  | MCIII   | 9     | 0.18215              | 0.0018342             | 0.888664601 | 2.197224577 | -1.702924756 | -6.30114686  |
| 3  | Hyracotherium  | sp           | MCIII   | 18    | 0.2909               | 0.0087449             | 0.888664601 | 2.890371758 | -1.234775713 | -4.739284606 |
| 4  | Archaeohippus  | blackbergi   | MCIII   | 20    | 0.33286              | 0.0133481             | 0.713390501 | 2.995732274 | -1.100033298 | -4.316381226 |
| 5  | Archaeohippus  | nanus        | MCIII   | 20    | 0.51664              | 0.0221194             | 0.713390501 | 2.995732274 | -0.660408972 | -3.811300227 |
| 6  | Mesohippus     | barbouri     | MCIII   | 47.7  | 0.54367              | 0.0154932             | 0.760651945 | 3.864931398 | -0.609412834 | -4.167354061 |
| 7  | Mesohippus     | barbouri     | MCIII   | 47.7  | 0.65632              | 0.0298066             | 0.760651945 | 3.864931398 | -0.421106804 | -3.513025433 |
| 8  | Miohippus      | gidleyi      | MCIII   | 53.8  | 0.87727              | 0.0383905             | 0.736747967 | 3.985273467 | -0.130940466 | -3.259945246 |
| 9  | Pseudhipparion | gratum       | MCIII   | 61    | 1.28258              | 0.1933644             | 0.532561443 | 4.110873864 | 0.248873674  | -1.643178787 |
| 10 | Parahippus     | leonensis    | MCIII   | 76.6  | 0.98189              | 0.0993283             | 0.607029533 | 4.338597077 | -0.018275993 | -2.309324754 |
| 11 | Neohipparion   | affine       | MCIII   | 136.1 | 2.44145              | 0.6777173             | 0.483151547 | 4.91338991  | 0.892592125  | -0.38902504  |
| 12 | Neohipparion   | coloradense  | MCIII   | 136.1 | 1.77234              | 0.3827146             | 0.483151547 | 4.91338991  | 0.572300707  | -0.960465737 |
| 13 | Cormohipparion | occidentale  | MCIII   | 151.3 | 2.82629              | 0.8478429             | 0.526070833 | 5.019264621 | 1.038964898  | -0.16505992  |
| 14 | Pliohippus     | pernix       | MCIII   | 155.3 | 2.69241              | 0.7966586             | 0.328586669 | 5.04535873  | 0.990436703  | -0.227329048 |
| 15 | Protohippus    | floblairi    | MCIII   | 161.5 | 1.56603              | 0.2591801             | 0.587252562 | 5.084505143 | 0.448543754  | -1.350232092 |
| 16 | Protohippus    | floblairi    | MCIII   | 161.5 | 1.58972              | 0.3055028             | 0.587252562 | 5.084505143 | 0.4635579    | -1.185796335 |
| 17 | Protohippus    | simus        | MCIII   | 161.5 | 1.63016              | 0.2870775             | 0.587252562 | 5.084505143 | 0.48867817   | -1.248003065 |
| 18 | Tapirus        | bairdii      | MCIII   | 250   | 2.87407              | 0.3779812             | 0.789866667 | 5.521460918 | 1.055729144  | -0.97291082  |
| 19 | Equus          | niobrarensis | MCIII   | 350   | 7.058488             | 4.3701                | 0           | 5.857933154 | 1.954230864  | 1.474785892  |
| 20 |                |              |         |       |                      |                       |             |             |              |              |

c. Then click the "Charts" tab, then "Scatter":

| Ś.  | Excel        | File | Edit   | View  | Insert  | Forma   | at Tools     | Data              | Window   | ý .      | Help    | ¥             | 417    | 6   |  |
|-----|--------------|------|--------|-------|---------|---------|--------------|-------------------|----------|----------|---------|---------------|--------|-----|--|
| • • |              |      |        |       |         |         |              | -                 | *        | F        | MCIII   | _data_ML cop  | y.xlsx |     |  |
| ← . | 2 🛅          |      |        | *     | B 🖪 ·   | S 🗹     | • 🖾 •        | Σ • 😤             | 5 · 7    | (fx)     |         | 100% •        | 0      |     |  |
| 1   | A H          | ome  | Layout | t Ta  | bles    | Charts  | SmartArt     | For               | rmulas   | Data     | Rev     | iew           |        |     |  |
|     | Insert Chart |      |        |       |         |         |              | Insert Sparklines |          |          |         | Data          |        |     |  |
|     | Column       | Line | • O    | • Ba  | r 🆄     | • Scatt | er Other     | Line              | Column V | Vin/Loss | Selec   | t Switch Plot |        |     |  |
|     | 0            | 03   | \$     | 0 0   | (= fx   | 18      |              |                   |          |          |         |               |        |     |  |
| 5   |              | А    |        | В     | C       | D       | E            |                   |          | F        |         | G             |        | н   |  |
| 1   | 1 Gen        | us   | Sp     | ecles | Element | mass    | cross sectio | nal area          | second n | noment   | of area | TRI           | log ma | ISS |  |

d. Add labels and a title to your axes so you can better interpret the graph. Click on a white space within the chart you just made, then the "Chart layout" tab should appear. Click the

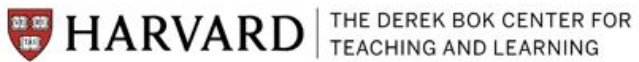

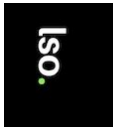

appropriate buttons to add a Chart title and Axes titles describing your graph. See the image below.

| •••<br>* 🛅 🗊 🗐 🚔 💥 | 5 🖪 🖪 🖌 I                  | <b>⊘ •</b> @ • Σ      | · 🏞 · 😤 ·          | _ MCIII<br>   | data_ML cop  | y.xlsx            |              |
|--------------------|----------------------------|-----------------------|--------------------|---------------|--------------|-------------------|--------------|
| Add, remove, or    | position data labels       | Chart Layo            | ut Format          | SmartArt      | Formulas     | Data              | Review       |
| Current Selection  |                            | Labels                | 1                  | xes           | Ana          | alysis            |              |
| Chart Area 🔻       |                            |                       |                    | · 🏧 - 🛓       | 2 - 111 -    | 121-              | tata - X:    |
| Format Selection   | Chart Axis<br>Title Titles | Legend Data<br>Labels | Data Axes<br>Table | Gridlines Tre | ndline Lines | Up/Down E<br>Bars | rror Bars Y: |
| Chart 3 * 🙆 🖉      | a (a fx                    |                       |                    |               |              |                   |              |

e. Add a trendline. Click the trendline button in the image above, then scroll down to "Trendline options". Excel will ask you which data series for which you want to insert a trendline. Pick either cross sectional area or second moment of area data series. A box will appear- click the box next to the option "Display equation on chart". Click OK. Repeat for the second data series.

| Type                                |                                                  |
|-------------------------------------|--------------------------------------------------|
| Dptions                             | Trendline name                                   |
| Line<br>Shadow<br>Glow & Soft Edges | Automatic: Linear (cross sectional area) Custom: |
|                                     | Forecast                                         |
|                                     | Forward: 0 C Periods                             |
|                                     | Backward: 0 C Periods                            |
|                                     | Set intercept = 0                                |
|                                     | Display equation on chart                        |
|                                     | Display R-squared value on chart                 |
|                                     |                                                  |

5. Interpret your scatter plot. Are your hypotheses regarding cross sectional area, second moment of area, and body mass correct?

Yes or no, but they should observe that both measures increase as body mass increases.

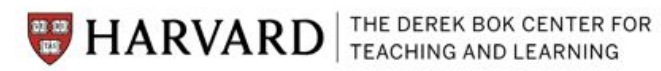